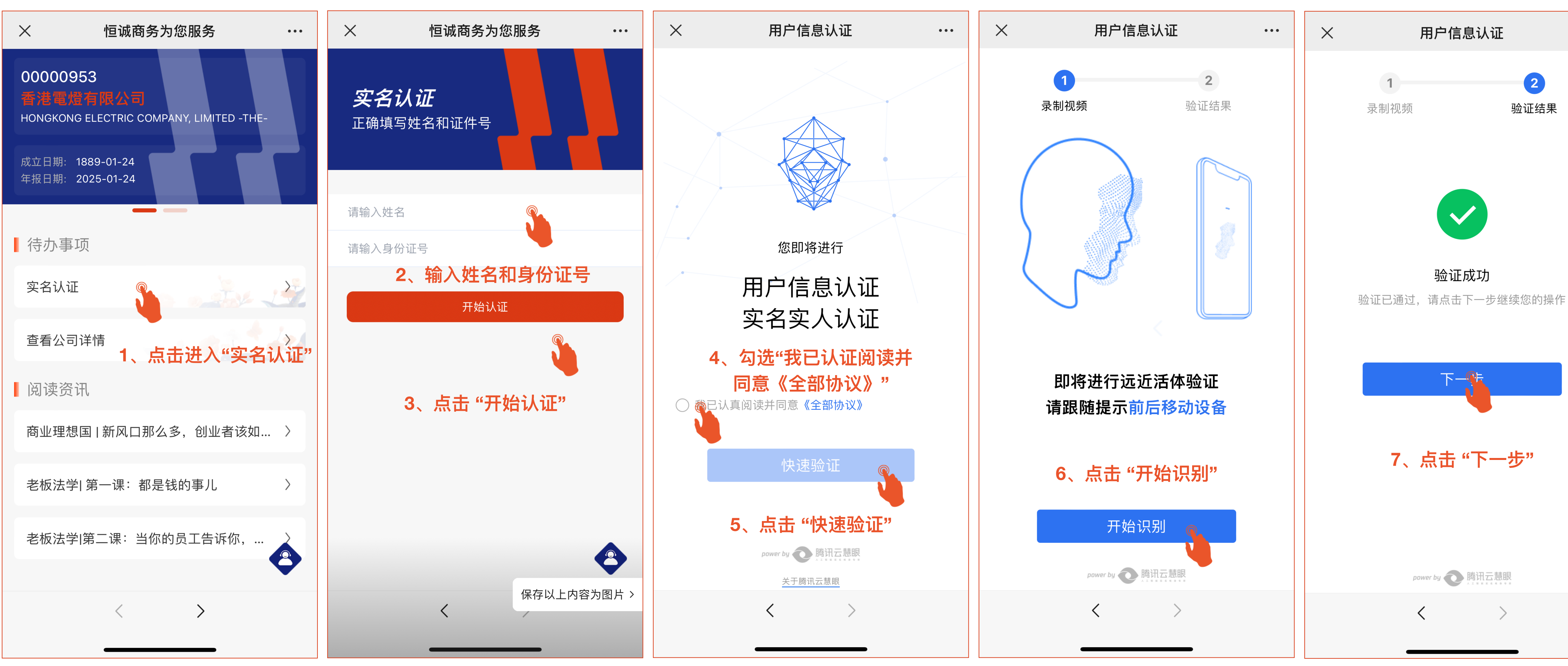

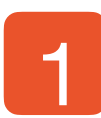

## 身份认证教程

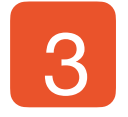

2

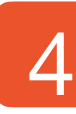

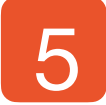

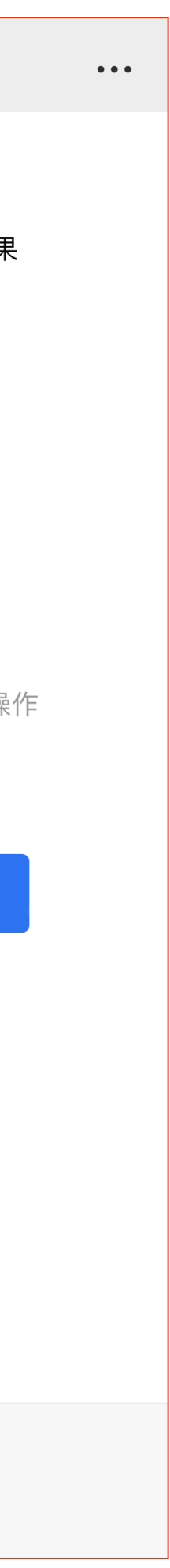